# **RevealX 360 Setup and Administration Guide**

Published: 2025-04-28

After you receive your initial email from ExtraHop Networks, there are a few procedures you must complete before you can start analyzing your traffic. This guide provides procedures for basic setup and administration of the RevealX 360 system.

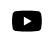

Videothe related training: RevealX 360 Administration Overview

### Activate your administrator account

The System and Access Administration privilege is granted to the email address that you provided during sign up.

- 1. Open your Welcome to ExtraHop RevealX 360 email.
- 2. Click the URL link to your RevealX 360 environment.
- 3. At the login page, enter your email address and temporary password included in the email.
- 4. Click Sign In.
- 5. On the Change Password screen, enter a new password in both password fields and then click **Send**.
- 6. From the Multi-Factor Authentication Setup page, scan the QR code or manually enter the code that appears into your authenticator app.
- 7. Enter the code provided by your authentication app into the **Code** field and then click **Complete Setup**.
- 8. On the Success page, click **Continue**.

### Configure your firewall rules

If your ExtraHop system is deployed in an environment with a firewall, you must open access to ExtraHop Cloud Services. For RevealX 360 systems that are connected to sensors, you must also open access to the cloud-based recordstore included with RevealX Standard Investigation

#### **Open access to Cloud Services**

For access to ExtraHop Cloud Services, your sensors must be able to resolve DNS queries for \*.extrahop.com and have access to TCP 443 (HTTPS) from one of the following IP addresses that correspond to your sensor license. We recommend opening access to both IP addresses to avoid service interruption.

| Region                               | IP Addresses   |
|--------------------------------------|----------------|
| North, Central, South America (AMER) | 35.161.154.247 |
|                                      | 54.191.189.22  |
| Asia, Pacific (APAC)                 | 54.66.242.25   |
|                                      | 13.239.224.80  |
| Europe, Middle East, Africa (EMEA)   | 52.59.110.168  |
|                                      | 18.198.13.99   |
| United States Federal (US-FED)       | 3.135.6.11     |
|                                      | 3.139.111.240  |

### **Open access to RevealX 360 Premium Investigation**

For access to RevealX 360 Premium Investigation, your sensors must meet the following requirements:

- Sensors must be running ExtraHop firmware version 9.9 or later.
- Sensors must be able to access specific fully-qualified domain names over outbound TCP 443 (HTTPS).
- Sensors located in the United States must be able to access these domain names:
  - eh.oem-2-1.logscale.us-2.crowdstrike.com
  - eh.oem-2-2.logscale.us-2.crowdstrike.com
- Sensors located in the European Union must be able to access this domain name:
  - eh.oem-2-3.logscale.eu-1.crowdstrike.com

In addition to configuring access to these domains, you must also configure the global proxy server settings

#### Open access to RevealX 360 Standard Investigation

For access to RevealX 360 Standard Investigation, your sensors must be able to access outbound TCP 443 (HTTPS) to these fully-qualified domain names:

- bigquery.googleapis.com
- bigquerystorage.googleapis.com
- oauth2.googleapis.com
- www.googleapis.com
- www.mtls.googleapis.com
- iamcredentials.googleapis.com

You can also review the public guidance from Google about computing possible IP address ranges of for googleapis.com.

In addition to configuring access to these domains, you can also configure the global proxy server settings

### Add and manage users

- 1. From the Overview page, click **System Settings** <sup>(1)</sup> and then click **User Access**.
- 2. In the Users section, click **View Users**.
- 3. Click Create.
- 4. Enter the email address, first name, and last name of the new user.
- In the Sensor Access section, select sensor tags to grant packet access to sensors.
   Click Manage Sensor Tags to create, edit, or delete tags. Learn more about Sensor Access Control.
- 6. In the System Access section, select one of the following privileges.

| Privilege                        | Description                                                                                                    |
|----------------------------------|----------------------------------------------------------------------------------------------------|
| System and access administration | Create and modify all objects and settings, including Administration pages, in RevealX 360.                    |
| System administration            | Create and modify objects and settings,<br>excluding User Access and API Access on the<br>Administration page. |
| Full write                       | Create and modify all objects and settings, excluding Administration pages.                                    |

|    | Privilege                                                                       | Description                                                                                                    |
|----|---------------------------------------------------------------------------------|----------------------------------------------------------------------------------------------------|
|    | Limited write                                                                   | Create, modify, and share dashboards. Create and<br>modify tuning rules. Create and modify detection<br>and threat briefing notification rules.                                                                                                    |
|    | Personal write                                                                  | Create personal dashboards and modify dashboards shared with the logged-in user.                                                                                                    |
|    | Full read-only                                                                  | View objects in the ExtraHop system.                                                                                                    |
|    | Restricted read-only                                                            | View dashboards shared with this user.                                                                                                    |
| 7. | In the NDR Module Access section, select one of the <b>Privilege</b>            | ne following privileges.<br>Description                                                                                                    |
|    | Full access                                                                     | Access to network detections.                                                                                                    |
|    | No access                                                                       | No access to network detections.                                                                                                    |
| 8. | In the NPM Module Access section, select one of the <b>Privilege</b>            | he following privileges.<br>Description                                                                                                    |
|    | Full access                                                                     | Access to performance detections.                                                                                                    |
|    | No access                                                                       | No access to performance detections.                                                                                                    |
| 9. | In the <b>Packet and Session Key Access</b> section, selection <b>Privilege</b> | ct one of the following privileges:<br>Description                                                                                                    |
|    | Packets and session keys                                                        | Search and download packets and associated session keys.                                                                                                    |
|    | Packets only                                                                    | Search and download packets.                                                                                                    |
|    | Packet headers only                                                             | Search and download packet headers.                                                                                                    |
|    | Packet slices only                                                              | Search and download a set number of bytes at<br>the beginning of a packet. By default, the number<br>of downloadable bytes is 64. Adjust the number<br>of downloadable bytes with the Packet Slice<br>Download Control setting under Global Policies. |
|    | No access                                                                       | No access to packets.                                                                                                    |
|    |                                                                                 |                                                                                                    |

#### 10. Click Save.

The user is sent an email that includes the URL of the RevealX 360 environment and their temporary password. The temporary password expires in 7 days.

11. Click Done.

### Change user settings

You can change the assigned privilege levels, reset the multi-factor authentication configuration, or delete the user.

Change user privileges

- 1. In the Users section, click the name of the user you want to modify.
- 2. In the left pane, select the new privilege level for the user and then click **Save**.

Reset multi-factor authentication

- 1. In the Users section, click the name of the user you want to modify.
- Clear the Reset MFA configuration for this user. The user is required to configure multi-factor authentication the next time they log in to RevealX 360.

Delete a user

- 1. In the Users section, click the name of the user you want to modify.
- 2. Click Delete.
- 3. Select one of the following options:
  - Transfer dashboards, collections, and activity maps owned by *<username>* to the following user: • and then select a new user from the drop-down menu list.
  - Delete all dashboards, collections, and activity maps owned by <username>
- 4. Click Delete.

### Manage global policies

Administrators can configure global policies that apply to all users who access the system.

- 1. From the Overview page, click **System Settings** <sup>4</sup> and then click **User Access**.
- 2. From the Global Policies section, specify one or more of the following options. Option Description **Device Group Edit Control** Select to control whether all users with limited write privileges can create and edit device groups. When this policy is selected, all limited write users can create device groups and add other limited write users as editors to their device groups. Packet Slice Download Control Specify the number of bytes that users with the packet slices only privileges can download. Bytes are counted from the beginning of the packet. The default value of this setting is 64 bytes, which will typically include the packet header in downloads. **Default Dashboard** Specify the dashboard that users see when they log in to the system. Only dashboards shared with all users can be set as a global default. Users can override this default setting **I** from the command menu of any dashboard. (NDR module only) Specify a required password File Extraction Password that you can share with approved users to unzip files extracted and downloaded from a packet
- 3. Click Save Changes.

### Configure an allow list

Configure a list of IPv4 addresses and CIDR blocks that are allowed to access the RevealX 360 system and the RevealX 360 REST API.

query Z.

- 1. From the Overview page, click **System Settings** <sup>4</sup> and then click **User Access**.
- 2. In the Allow List section click, Enable Allow List.
- 3. Type a comma-separated list of the IPv4 addresses or CIDR blocks that are allowed to access the system. IPv6 addresses are not supported.
- 4. Click **Save**. It can take several minutes for the allow list to become active.

# **Enable ExtraHop Remote Access**

You can allow remote access to your ExtraHop system for one or more teams at ExtraHop to provide configuration help, troubleshooting, or detection improvements.

For more information about remote access, see the Remote Access FAQ Z.

### Before you begin

- The ExtraHop system must be connected to ExtraHop Cloud Services Z.
- Remote access is individually configured on consoles, sensors, recordstores, and packetstores.
- 1. Log in to the ExtraHop system through https://<extrahop-hostname-or-IP-address>.
- 2. Navigate to Remote Access settings.
  - For RevealX 360 systems, click **System Settings** <sup>(4)</sup>, click **All Administration**, and then click **User Access**.
  - For a console and sensors, click **System Settings** , click **All Administration**, and then click **ExtraHop Cloud Services**.
  - For ExtraHop recordstores and packetstores, click ExtraHop Cloud Services.
- 3. To grant remote access to a member of the ExtraHop Account Team, complete the following steps:
  - a) Select the ExtraHop Account Team checkbox.
  - b) Click Add User.
  - c) In the **ExtraHop Email Address** field, type the email address of the ExtraHop Account Team member.
  - d) Select the privilege level that you want the team member to have on your ExtraHop system. Your team member can provide guidance on what privileges they require. See User privileges if for more information. For recordstores and packetstores, the team member is always granted setup user account if privileges.
- 4. To grant remote access to the ExtraHop Support team, complete the following steps:
  - a) Select the **ExtraHop Support** checkbox.
  - b) Select one of the following access levels:
    - ExtraHop System and Administrator Access

Grants unlimited (or setup user account 🗹) privileges to the console or sensor through a browser.

Remote Shell Access

Grants remote SSH access for a console or sensor to the ExtraHop Support team. See Remote Access FAQ I for more information.

This option requires that you generate an encrypted SSH key from the ExtraHop console or sensor and email the key to your ExtraHop Support representative.

For RevealX Enterprise, go to **Support Access** from the Access Settings page to generate a support SSH key **Z**.

For RevealX 360, click Manage Support SSH Key to generate a support SSH key.

Both

Grants both access levels and requires that you generate an SSH key.

- 5. (RevealX 360 only) To grant remote access to a member of the ExtraHop Detections Team, complete the following steps:
  - a) Select the **ExtraHop Detections Team** checkbox.
  - b) Select one of the following access levels:
    - Read-only access including packets

- Read-only access excluding packets
- 6. Click Save Changes.

### Sensors

Packet sensors capture, store, and analyze metric data about your network.

You can add sensors in your RevealX 360 system, upgrade sensor firmware, and add sensor tags to individual or groups of sensors. You can also enable Sensor Access Control to restrict users from downloading packets on specific sensors.

### **Connect sensors**

Add sensors to RevealX 360 to monitor your network traffic.

Sensors and packetstores can also be connected from within the RevealX 360 console. Note that if you have an existing console, you must disconnect the console before connecting your sensors to RevealX 360.

• Connect to RevealX 360 from sensors 🗹

### Upgrade connected sensors in RevealX 360

Administrators can upgrade sensors that are connected to RevealX 360.

### Before you begin

• Your user account must have privileges on RevealX 360 for System and Access Administration or System Administration.

Here are some considerations about upgrading sensors:

- Sensors must be connected to ExtraHop Cloud Services
- Notifications appear when a new firmware version is available
- You can upgrade multiple sensors at the same time
- 1. From the Overview page, click **System Settings** <sup>(\*)</sup> and then click **Sensors**.

Sensors that are eligible for upgrade display an up arrow in the Sensor Version field.

| Se  | nsors    |              |        |         |                       |                     |          |
|-----|----------|--------------|--------|---------|-----------------------|---------------------|----------|
| Nar | ne ▼     |              | 4 r    | esults  | 1 New firmware is ava | ilable.             |          |
| 0   | Name †   | Sensor Model | Status | License | Sensor Version        | Sensor Tags         | Date Add |
| Ο   | sensor-1 | EDA6320V     | Online | Valid   | ± 9.8.0.1760          |                     | 2024-09  |
| Ο   | sensor-2 | EDA6320V     | Online | Valid   | ± 9.8.0.1760          | RegionA, exampleTag | 2024-08  |
| Ο   | sensor-3 | EDA1100V     | Online | Valid   | ± 9.8.0.1760          |                     | 2024-08  |
| Ο   | sensor-4 | EDA1100V     | Online | Valid   | ± 9.8.0.1760          | RegionB             | 2024-08  |

2. Select the checkbox next to each sensor that you want to upgrade.

 In the Sensor Details pane, select the firmware version from the Available Firmware drop-down menu. The drop-down menu only displays versions that are compatible with the selected sensors.

Only the selected sensors that have a firmware upgrade available appear in the Sensor Details pane.

4. Click Install Firmware.

When the upgrade completes, the Sensor Version field is updated with the new firmware version.

### Create a sensor tag

Sensor tags enable administrators to easily identify an individual sensor or a group of sensors. Administrators can label sensors with sensor tags, then reference the tags for other tasks such as granting a user group packet access to a specific set of sensors.

#### Before you begin

- Your user account must have privileges 🛛 on RevealX 360 for System Administration.
- 1. From the Overview page, click **System Settings** <sup>(\*)</sup> and then click **Sensors**.
- 2. Click a sensor in the sensor table.
- 3. Under Sensor Tags in the Sensor Details panel, click Manage Sensor Tags.
- 4. In the Manage Sensor Tags panel, click **Create**.
- 5. Type a tag name and click **Save**.
- 6. Select the tags that you would like to add to the sensor.

Sensors can have multiple tags and a tag can be applied to multiple sensors.

#### Next steps

After you tag sensors you can enable sensor access control to restrict access to packets to only those sensors.

### **Sensor Access Control**

ExtraHop administrators can restrict user access to packets on specific sensors. After sensor access control is enabled, users can only view and download packets for sensors that have been assigned to them.

For example, if you want analysts in Region A and Region B to only have access to packets from sensors in their specific region, you can create sensor tags called regionA and regionB and add those tags to sensors in their respective region. After the sensor tags are added, you can assign access to all sensors tagged regionA to analysts in Region A, while restricting their access to sensors tagged regionB.

Sensor access is granted directly to users in the ExtraHop IdP or by mapping sensor tags to SAML user groups in your own identity provider.

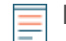

**Note:** The primary layer of access control for packets, session keys, and packet headers are Packet and Session Key Access privileges. Even when they are granted sensor access, users can only download packets to the level of their assigned privileges.

Administrators can grant limited access to users that have packet download privileges but have not been granted sensor access.

#### Enable sensor access control from the ExtraHop IdP

Administrators can manage which user groups can access packets on sensors in the ExtraHop system after assigning sensors to users through the ExtraHop IdP.

#### Before you begin

- Your user account must have privileges I on RevealX 360 for System and Access Administration.
- Sensors are assigned to user groups through sensor tags. You must create a sensor tag and add it to a sensor before you can assign that sensor to a user group.
- 1. From the Overview page, click **System Settings** <sup>4</sup> and then click **User Access**.
- 2. In the Users section, click **View Users**.
- 3. Click a user.
- 4. In the User Details panel under Sensor access, select sensor tags to grant the user packet download access to sensors, and then click **Save**.

You can click Manage Sensor Tags to create, edit, or delete tags. Learn more about sensor tags.

- 5. On the User Details panel, click **Save**.
- 6. Click the **User Access** breadcrumb at the top of the page to return to the User Access page.

- 7. In the Sensor Access Control section, click Enable Sensor Access Control.
- 8. In the Edit Sensor Access Control panel, select the checkbox to enable packet download restrictions.
- 9. Select the level of access to provide to users that have been granted Packet and Session Key Access privileges, but are not assigned to the sensor.

| Option         | Description                                                                                          |
|----------------|----------------------------------------------------------------------------------------------------|
| Limited Access | On unassigned sensors, users with packet<br>download privileges can only download packet<br>headers. |
| No Access      | On unassigned sensors, users have no packet access regardless of download privileges.                |

10. Click Save.

**Enable sensor access control through your own identity provider** Administrators can manage which user groups can access packets on each sensor in the ExtraHop system by adding a SAML attribute value that maps sensor tags to user groups.

### Before you begin

- Your user account must have privileges 🗹 on RevealX 360 for System and Access Administration.
- You must have configured a SAML 2.0 identity provider Z.
- Sensors are assigned to user groups through sensor tags. You must create a sensor tag and add it to a sensor before you can assign that sensor to a user group.
- 1. From the Overview page, click **System Settings** 🏶 and then click **User Access**.
- 2. In the Sensor Access Control section, click **Enable Sensor Access Control**.
- 3. In the Edit Sensor Access Control panel, select the checkbox to enable packet download restrictions.
- 4. Select the level of access to provide to users that have been granted Packet and Session Key Access privileges, but are not assigned to the sensor.

| Option         | Description                                                                                          |
|----------------|----------------------------------------------------------------------------------------------------|
| Limited Access | On unassigned sensors, users with packet<br>download privileges can only download packet<br>headers. |
| No Access      | On unassigned sensors, users have no packet access regardless of download privileges.                |

5. Under SAML Configuration, type an attribute name for sensor access control.

**Note:** Attribute names and values must match the names and values your identity provider includes in SAML responses, which are configured when you add the ExtraHop application to a provider.

6. The attribute values are a list of the sensor tags that were created on the ExtraHop system. Type a user group next to a sensor tag to assign the sensor to that group.

You can only assign a sensor to one user group. The name of the user group must match the user group name defined in your IdP.

7. Click Save.

() Important: All active users are logged out after saving the updated configuration.

# **Enable AI Search Assistant**

The AI Search Assistant enables you to search for devices with questions, or prompts, written in natural, everyday language to quickly build complex queries.

The AI Search Assistant leverages a third-party LLM. User prompts are not provided for LLM training or stored by the LLM, but can be retained by the ExtraHop system for product improvement purposes. See the AI Search Assistant FAQ I for more information.

### Before you begin

- Your user account must have privileges 🛛 on RevealX 360 for System and Access Administration.
- Your RevealX 360 system must be connected to ExtraHop Cloud Services Z.
- 1. From the Overview page, click the **System Settings** icon 🏶 and then click **All Administration**.
- 2. From the Console Settings section, click **AI Search Assistant**.
- 3. Enable the AI Search Assistant by selecting I agree to enable AI search assistant and send natural language searches to ExtraHop Cloud Services.
- 4. Click Save Changes.

Next steps Find devices with AI Search Assistant 🖪

### Configure device name precedence

Discovered devices are automatically named based on multiple sources of network data such as protocols, MAC or IP addresses, or device roles. When multiple names are found for a device, the order of device name precedence specifies which name is displayed by default in the ExtraHop system.

The ExtraHop system defaults to the following order of precedence:

- Custom Name
- Cloud Instance Name
- CDP Name
- DHCP Name
- DNS Name
- NetBIOS Name
- Default Name

Before you begin

- Device name precedence settings only apply to the console or sensor on which the settings are configured.
- 1. From the Overview page, click System Settings 🏶 and then click All Administration.
- 2. From the Console Settings section, click Device Name Precedence.
- 3. Click and drag device names to create a new order of precedence.
- 4. Click Save.

Click Revert to Default to undo your changes.

# Enable detection tracking

Detection tracking enables you to assign a detection to a user, set the status, and add notes. You can track detections directly in the ExtraHop system, with a third-party external ticketing system, or with both methods.

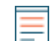

Note: You must enable ticket tracking on all connected sensors.

#### Before you begin

• You must have access to an ExtraHop system with a user account that has Administration privileges Z.

- After you enable external ticket tracking, you must configure third-party ticket tracking by writing a trigger to create and update tickets on your ticketing system, then enable ticket updates on your ExtraHop system through the REST API.
- If you disable external ticket tracking, previously stored status and assignee ticket information is converted to ExtraHop detection tracking. If detection tracking from within the ExtraHop system is enabled, you will be able to view tickets that already existed when you disabled external ticket tracking, but changes to that external ticket will not appear in the ExtraHop system.
- 1. From the Overview page, click **System Settings** <sup>(\*)</sup> and then click **All Administration**.
- 2. From the Console Settings section, click Detection Tracking.
- 3. Select one or both of the following methods for tracking detections:
  - Select Enable ExtraHop users to track detections from within the ExtraHop system.
  - Select Enable external integrations, such as SOAR or ticket tracking systems, to track detections through the ExtraHop Rest API.
- 4. Optional: After you select the option to enable external integrations, specify the URL template for your ticketing system and add the *\$ticket\_id* variable at the appropriate location. For example, type a complete URL such as https://jira.example.com/browse/\$ticket\_id.The *\$ticket\_id* variable is replaced with the ticket ID associated with the detection.

After the URL template is configured, you can click the ticket ID in a detection to open the ticket in a new browser tab.

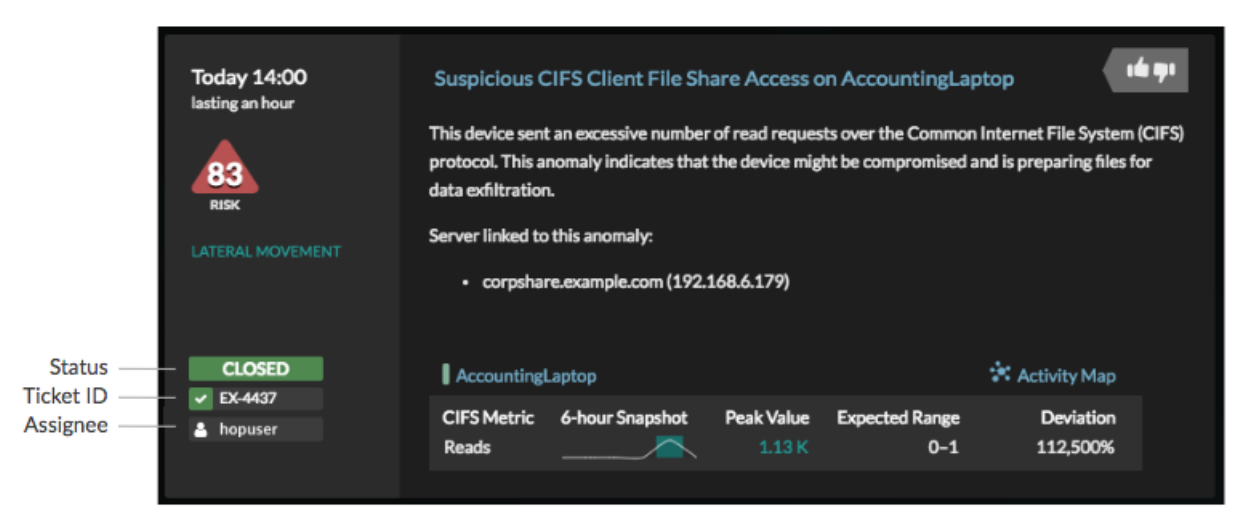

#### Next steps

If you enabled external ticket tracking integrations, you must continue on to the following task:

Configure third-party ticket tracking for detections

### Configure third-party ticket tracking for detections

Ticket tracking enables you to connect tickets, alarms, or cases in your work-tracking system to ExtraHop detections. Any third-party ticketing system that can accept Open Data Stream (ODS) requests, such as Jira or Salesforce, can be linked to ExtraHop detections.

#### Before you begin

- You must have selected the third-party detection tracking option in Administration settings.
- You must have access to an ExtraHop system with a user account that has System and Access Administration privileges **Z**.
- You must be familiar with writing ExtraHop Triggers. See Triggers ☑ and the procedures in Build a trigger ☑.
- You must create an ODS target for your ticket tracking server. See the following topics about configuring ODS targets: HTTP 🖉, Kafka 🖉, MongoDB 🖉, syslog 🖉, or raw data 🖉.

• You must be familiar with writing REST API scripts and have a valid API key to complete the procedures below. See Generate an API key 2.

#### Write a trigger to create and update tickets about detections on your ticketing system This example shows you how to create a trigger that performs the following actions:

- Create a new ticket in the ticketing system every time a new detection appears on the ExtraHop system.
- Assign new tickets to a user named escalations\_team in the ticketing system.
- Run every time a detection is updated on the ExtraHop system.
- Send detection updates over an HTTP Open Data Stream (ODS) to the ticketing system.

The complete example script is available at the end of this topic.

- 1. Log in to the ExtraHop system through https://<extrahop-hostname-or-IP-address>.
- 2. Click the System Settings icon 🏶 and then click **Triggers**.
- 3. Click New.
- 4. Specify a name and optional description for the trigger.
- 5. From the Events list, select **DETECTION\_UPDATE**.

The DETECTION\_UPDATE event runs every time that a detection is created or updated in the ExtraHop system.

6. In the right pane, specify Detection class 🛛 parameters in a JavaScript object. These parameters determine the information that is sent to your ticketing system.

The following example code adds the detection ID, description, title, categories, MITRE techniques and tactics, and risk score to a JavaScript object called payload:

```
const summary = "ExtraHop Detection: " + Detection.id + ": " +
Detection.title;
const description = "ExtraHop has detected the following event on your
network: " + Detection.description
const payload = {
    "fields": {
        "summary": summary,
        "assignee": {
            "name": "escalations_team"
        },
        "reporter": {
                "name": "ExtraHop"
        },
        "priority": {
                "id": Detection.riskScore
        },
              "labels": Detection.categories,
              "mitreCategories": Detection.mitreCategories,
              "description": description
        }
    };
```

 Next, define the HTTP request parameters in a JavaScript object below the previous JavaScript object. The following example code defines an HTTP request for the payload described in the previous example: defines a request with a JSON payload:

```
const req = {
    'path': '/rest/api/issue',
    'headers': {
        'Content-Type': 'application/json'
    },
    'payload': JSON.stringify(payload)
```

For more information about ODS request objects, see Open data stream classes Z.

8. Finally, specify the HTTP POST request that sends the information to the ODS target. The following example code sends the HTTP request described in the previous example to an ODS target named ticket-server:

Remote.HTTP('ticket-server').post(req);

The complete trigger code should look similar to the following example:

```
const summary = "ExtraHop Detection: " + Detection.id + ": " +
Detection.title;
const description = "ExtraHop has detected the following event on your
network: " + Detection.description
const payload = {
    "fields": {
        "summary": summary,
        "assignee": {
            "name": "escalations_team"
        },
        "reporter": {
            "name": "ExtraHop"
        },
        "priority": {
            "id": Detection.categories,
            "id": Detection.categories,
            "mireCategories": Detection.mitreCategories,
        "description": description
    };
    /;
    const req = {
        'path': '/rest/api/issue',
        'content-Type': 'application/json'
        /,
        'payload': JSON.stringify(payload)
};
Remote.HTTP('ticket-server').post(req);
```

#### Send ticket information to detections through the REST API

After you have configured a trigger to create tickets for detections in your ticket tracking system, you can update ticket information on your ExtraHop system through the REST API.

Ticket information appears in detections on the Detections page in the ExtraHop system. For more information, see the Detections I topic.

The following example Python script takes ticket information from a Python array and updates the associated detections on the ExtraHop system.

```
#!/usr/bin/python3
import json
import requests
import csv
API_KEY = '123456789abcdefghijklmnop'
HOST = 'https://extrahop.example.com/'
```

### EXTRAHOP

```
# Method that updates detections on an ExtraHop system
def updateDetection(detection):
     del detection['detection_id']
     r = requests.patch(url, data=data, headers=headers)
     print(r.text)
                            "ticket_id": "TK-16982",
"status": "new",
"assignee": "sally",
                            "ticket_id": "TK-2078",
"status": None,
"assignee": "jim",
"resolution": None,
                            "detection_id": "3",
"ticket_id": "TK-3452",
"status": None,
"assignee": "alex",
"resolution": None,
     updateDetection(detection)
      Note: If the script returns an error message that the TLS certificate verification failed, make sure
  =
             that a trusted certificate has been added to your sensor or console Z. Alternatively, you can
             add the verify=False option to bypass certificate verification. However, this method
             is not secure and is not recommended. The following code sends an HTTP GET request
             without certificate verification:
```

requests.get(url, headers=headers, verify=False)

# EXTRAHOP

After ticket tracking is configured, ticket details are displayed in the left pane of the detection details, similar to the following figure:

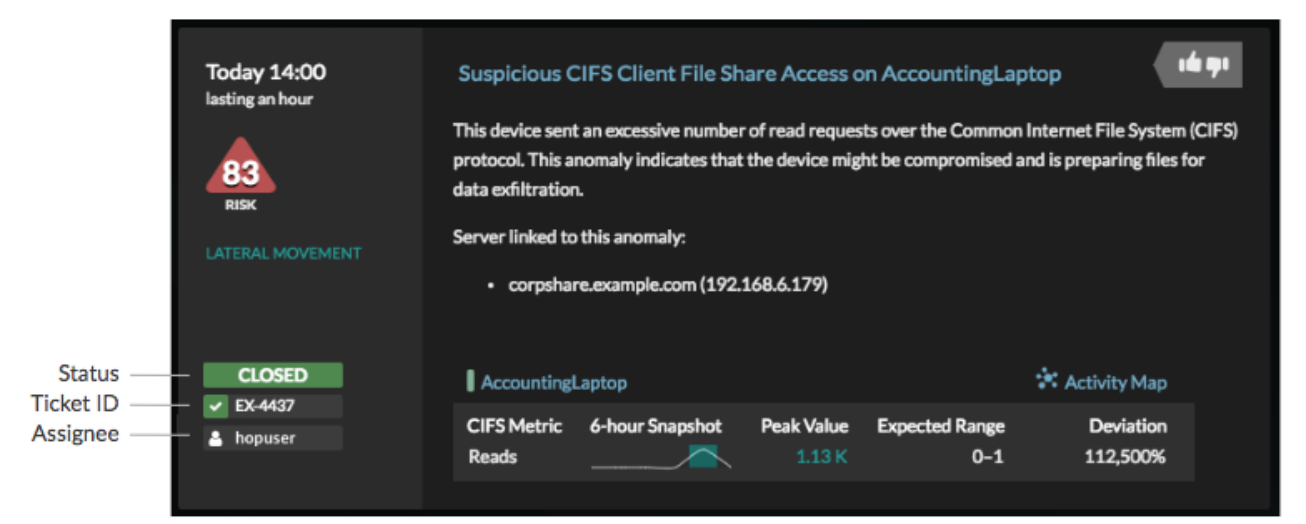

### Status

The status of the ticket associated with the detection. Ticket tracking supports the following statuses:

- New
- In Progress
- Closed
- Closed with Action Taken
- Closed with No Action Taken

#### Ticket ID

The ID of the ticket in your work-tracking system that is associated with the detection. If you have configured a template URL, you can click the ticket ID to open the ticket in your work-tracking system.

#### Assignee

The username assigned to the ticket associated with the detection. Usernames in gray indicate a non-ExtraHop account.

# **Configure lookup links**

You can configure a list of external tools that are available for retrieving information about IP addresses and SHA-256 file hashes within the ExtraHop system. Lookup tool links are usually displayed when you click or hover over an IP address or file hash from Devices, Files, Records, or Detections pages. Click the link to launch the lookup tool, which will search for the associated IP address or file hash.

| workstation-08<br>192.168.2.2<br>Site: seattle-branch                                                           |                              |
|----------------------------------------------------------------------------------------------------|------------------------------|
| ▲ Apple MacBook Pro (13-inch<br>PC                                                                              | n, 2017)                     |
| Software<br>💟 MacOS                                                                                             |                              |
| Users<br>emily@workgroup                                                                                        |                              |
| First Seen 6 months ago<br>Last Seen just now                                                                   | Oct 25 18:15<br>Apr 25 14:33 |
| Go To<br>☑ ARIN Whois Lookup<br>☑ VirusTotal Lookup<br>③ Detections<br>☆ Activity Map<br>Q Records<br>④ Packets |                              |
| Go to Device Overvie                                                                                            | w                            |

Here are some considerations about configuring lookup links:

- You must have System and Access Administration or System Administration (RevealX 360 only) user privileges ☑.
- You can configure up to 15 lookup links of each type.
- The following lookup links are configured by default and can be modified or deleted:
  - ARIN Whois Lookup (IP addresses only)
  - VirusTotal Lookup
- 1. From the Overview page, click **System Settings** <sup>(\*)</sup> and then click **All Administration**.
- 2. Configure an IP address lookup link by clicking the **IP Address** tab and completing the following steps:
  - a) Click Add Lookup Link.
  - b) In the **URL Template** field, type the URL of the lookup tool.

The URL must include the <code>\$ip</code> variable, which is replaced with the IP address of the endpoint upon lookup. For example, https://search.arin.net/rdap/?query=\$ip

- c) In the **Display Name** field, type the name of the link as you want it to appear.
- d) Select one of the following Display Options:
- Show this link on all endpoints
- Show this link on external endpoints
- Show this link on internal endpoints
- Do not show this link
- 3. Click Save.
- 4. Configure a file hash lookup link, by clicking the **File Hash** tab and completing the following steps:
  - a) Click Add Lookup Link.
  - b) In the **URL Template** field, type the URL of the lookup tool.

The URL must include the <code>\$filehash</code> variable, which is replaced with the SHA-256 hash of the file upon lookup. For example: https://www.virustotal.com/gui/search/\$filehash

c) In the **Display Name** field, type the name of the link as you want it to appear.

- d) Select one of the following Display Options:
- Show this link on all files
- Do not show this link
- 5. Click Save.

### Configure the system time

The System Time page displays the default system time settings and the default display time configured for your ExtraHop system.

Here are some considerations about system time settings in RevealX 360:

- You must have System Administrator privileges or better to make changes.
- The default system time is a global time zone applied to your ExtraHop system.
- The default display time for users is the time zone that all users see in the ExtraHop system unless a user manually changes their displayed time zone 2.
- 1. From the Overview page, click **System Settings** <sup>(1)</sup> and then click **All Administration**.
- 2. From the Console Settings section, click System Time.
- 3. From the Default System Time drop-down menu, select the time zone you want.
- 4. From the Default Display Time for Users section, select one of the following options:
  - Browser time
  - System time
  - UTC
- 5. Click Save Changes.

### Integrations

The Integrations page displays a catalog of products and solutions from third-party vendors that work with the ExtraHop system. Integrations can provide insight into how your devices are communicating in your environment or improve your ability to investigate threats and issues. Click a tile to view more information about the integration.

Requirements and configurations vary by integration. Some integrations require that you install and configure an app or add-on, and most integrations require that you create credentials to access the ExtraHop REST API 2.

For integrations that transfer data, you can add static source IP addresses to your security controls to allow requests from the RevealX 360 console. Add the IP addresses designated for your region:

### United States (US)

- 44.239.88.18
- 54.191.141.54

#### Europe, Middle East, and Africa (EMEA)

- 18.153.205.130
- 18.199.126.90

### Asia-Pacific (APAC)

- 52.64.254.4
- 54.66.82.248

# **Multi-factor authentication**

Multi-factor Authentication (MFA) is a security enhancement that requires you to provide two forms of credentials when you log in to your account. In addition to your ExtraHop credentials, you must supply credentials from a 3rd-party authenticator app.

Select and download an authentication application to your device and generate secure, six-digit codes when you log in to your RevealX 360 system.

There are many authenticator apps to select from. The following steps are a general guideline, but you should also review the help documentation for the app you select.

- 1. Choose a device, such as a computer or mobile device (phone or tablet), on which you can install apps.
- 2. Download and install an authentication app on the device. Here are some popular options:
  - Android and iOS: Google Authenticator, Authy
  - Windows and macOS: 1Password, OTP Manager
  - Chrome extensions: Authenticator
- 3. Open a new browser and sign in to your ExtraHop RevealX 360 system.
- 4. Follow the instructions to scan or enter the code that appears on the ExtraHop Multi-Factor Authentication setup screen, and then enter the credentials provided by your authenticator app.

# Active device count and limit

The Active Device Count and Limit chart enables you to monitor whether your active device count has exceeded the licensed limit. For example, an ExtraHop system with a 20,000-50,000 devices band is allowed up to 50,000 devices.

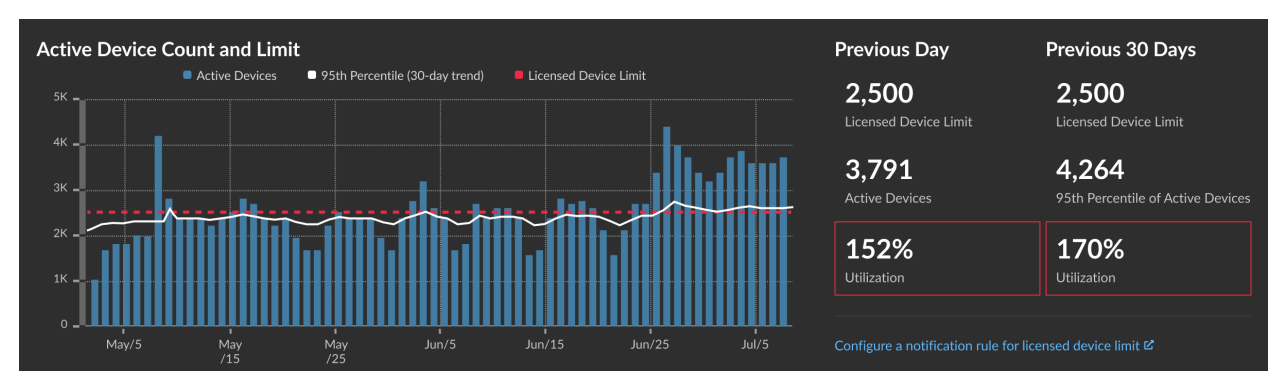

Click System Settings 🏶 and then click All Administration to view the chart.

The Active Device Count and Limit chart displays the following metrics:

- The dashed line represents the licensed device limit .
- The solid line represents the 95th percentile of active devices observed each day for the last 30 days.
- The vertical bars represent the maximum number of active devices observed each day for the last 30 days.

This page also displays the following metrics:

- The licensed device limit for the previous day and for the last 30 days.
- The number of active devices observed the previous day.
- The 95th percentile of active devices observed over the last 30 days.
- The utilization percentage of the licensed device limit for the previous day and for the last 30 days. Utilization is the active device count divided by the licensed limit.

You can create a system notification rule I to warn you if utilization exceeds a specified percentage or exceeds 100% of your licensed device limit. Limit percentages are customizable when you create a rule. If you find that you are consistently approaching or over your licensed limit, we recommend that you work with your sales team to move to the next available capacity band.

# **Record ingest and capacity**

The Record Ingest and Capacity chart on the main Administration page enables you to monitor the record ingest and capacity levels and confirm that the capacity limit is optimal for your environment.

The dashed red line on the bar chart represents your record ingest capacity, and the blue bars represent the amount of ingest each day during the selected interval. You can select an interval of 30, 90, or 180 days depending on the amount of licensed record lookback, which is displayed to the right of the bar chart.

Ingest and utilization charts are displayed to help you track record ingest. You can create a system notification rule 🗷 to warn you if record ingest exceeds a specified percentage or exceeds 100% of your daily record ingest capacity.

If you find that you are consistently over your allotted capacity, contact your ExtraHop sales representative.

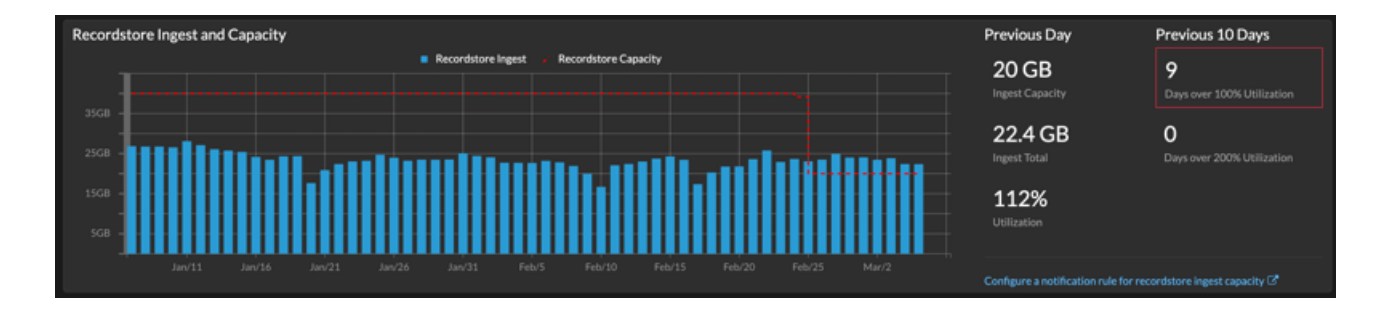

() Important: No records are written to the recordstore from a sensor with an expired license. If the license is renewed, records will start being sent again. However, there will be a gap in the records written between the expired and renewed period.

# **Sensor Access Control**

ExtraHop administrators can restrict user access to packets on specific sensors. After sensor access control is enabled, users can only view and download packets for sensors that have been assigned to them.

For example, if you want analysts in Region A and Region B to only have access to packets from sensors in their specific region, you can create sensor tags called regionA and regionB and add those tags to sensors in their respective region. After the sensor tags are added, you can assign access to all sensors tagged regionA to analysts in Region A, while restricting their access to sensors tagged regionB.

Sensor access is granted directly to users in the ExtraHop IdP or by mapping sensor tags to SAML user groups in your own identity provider.

**Note:** The primary layer of access control for packets, session keys, and packet headers are Packet and Session Key Access privileges. Even when they are granted sensor access, users can only download packets to the level of their assigned privileges.

Administrators can grant limited access to users that have packet download privileges but have not been granted sensor access.

# Audit Log

The audit log provides data about the operations of your ExtraHop system, broken down by component. The audit log lists all known events by timestamp, in reverse chronological order.

If you experience an issue with the ExtraHop system, consult the audit log to view detailed diagnostic data to determine what might have caused the issue.

### Audit log events

The following events on an ExtraHop system generate an entry in the audit log.

| Category         | Event                                                                                                    |
|------------------|----------------------------------------------------------------------------------------------------|
| Agreements       | • A EULA or POC agreement is agreed to                                                                                                    |
| API              | <ul> <li>An API key is created</li> <li>An API key is deleted</li> <li>A user is created.</li> <li>A user is modified.</li> </ul>                                                                                                    |
| Sensor Migration | <ul> <li>A sensor migration is started</li> <li>A sensor migration succeeded</li> <li>A sensor migration failed</li> </ul>                                                                                                    |
| Browser sessions | <ul><li>A specific browser session is deleted</li><li>All browser sessions are deleted</li></ul>                                                                                                    |
| Cloud Services   | <ul> <li>System connects to Cloud Services</li> <li>System disconnects from Cloud Services</li> <li>Status of a connected sensor is retrieved</li> </ul>                                                                                                    |
| Console          | <ul> <li>A sensor connects to a console</li> <li>A sensor disconnects from a console</li> <li>An ExtraHop recordstore or packetstore<br/>establishes a tunneled connection to a console</li> <li>Console information is set</li> <li>A console nickname is set</li> <li>Enable or disable a sensor</li> <li>The sensor is remotely viewed</li> <li>A license for a sensor is checked by a console</li> </ul> |
| Dashboards       | <ul> <li>A dashboard is created</li> <li>A dashboard is renamed</li> <li>A dashboard is deleted</li> <li>A dashboard permalink, also known as a short code, is modified</li> <li>Dashboard sharing options are modified</li> </ul>                                                                                                    |
| Datastore        | <ul> <li>The extended datastore configuration is modified</li> <li>The datastore is reset</li> </ul>                                                                                                    |

| Category                                                | Event                                                                                                    |  |  |
|---------------------------------------------------------|----------------------------------------------------------------------------------------------------|--|--|
|                                                         | A datastore reset completed                                                                                                    |  |  |
|                                                         | Customizations are saved                                                                                                    |  |  |
|                                                         | Customizations are restored                                                                                                    |  |  |
|                                                         | Customizations are deleted                                                                                                    |  |  |
| Detections                                              | A detection status is updated                                                                                                    |  |  |
|                                                         | <ul> <li>A detection assignee is updated</li> </ul>                                                                                                    |  |  |
|                                                         | <ul> <li>Detection notes are updated</li> </ul>                                                                                                    |  |  |
|                                                         | <ul> <li>An external ticket is updated</li> </ul>                                                                                                    |  |  |
|                                                         | A tuning rule is created                                                                                                    |  |  |
|                                                         | <ul> <li>A tuning rule is deleted</li> </ul>                                                                                                    |  |  |
|                                                         | A tuning rule is modified                                                                                                    |  |  |
|                                                         | <ul> <li>A tuning rule description is updated</li> </ul>                                                                                                    |  |  |
|                                                         | A tuning rule is enabled                                                                                                    |  |  |
|                                                         | A tuning rule is disabled                                                                                                    |  |  |
|                                                         | A tuning rule is extended                                                                                                    |  |  |
| Exception files                                         | An exception file is deleted                                                                                                    |  |  |
| ExtraHop recordstore records                            | All ExtraHop recordstore records are deleted                                                                                                    |  |  |
|                                                         | A record type is enabled                                                                                                    |  |  |
|                                                         | A record type is disabled                                                                                                    |  |  |
| ExtraHop recordstore cluster<br>ExtraHop Update Service | <ul> <li>A new ExtraHop recordstore node is initialized</li> <li>A node is added to an ExtraHop recordstore cluster</li> <li>A node is removed from an ExtraHop recordstore cluster</li> <li>A node joins an ExtraHop recordstore cluster</li> <li>A node leaves an ExtraHop recordstore cluster</li> <li>A sensor or console is connected to an ExtraHop recordstore</li> <li>A sensor or console is disconnected from an ExtraHop recordstore</li> <li>A sensor or console is disconnected from an ExtraHop recordstore</li> <li>A ne ExtraHop recordstore</li> <li>An ExtraHop recordstore node is removed or missing, but not through a supported interface</li> <li>A detection category is updated</li> </ul> |  |  |
|                                                         | <ul> <li>A detection category is updated</li> <li>A detection definition is updated</li> </ul>                                                                                                    |  |  |
|                                                         | <ul> <li>A detection trigger is updated</li> </ul>                                                                                                    |  |  |
|                                                         | A ransomware definition is updated                                                                                                    |  |  |
|                                                         | Detection metadata is updated                                                                                                    |  |  |
|                                                         | Expanded detection content is updated                                                                                                    |  |  |
| Firmware                                                | Firmware is upgraded                                                                                                    |  |  |
| Global Policies                                         | Global policy for device group edit control is     updated                                                                                                    |  |  |
| Integrations                                            | An integration is updated                                                                                                    |  |  |

| Category                     | Event                                                                                                    |
|------------------------------|----------------------------------------------------------------------------------------------------|
| License                      | <ul> <li>A new static license is applied</li> <li>License server connectivity is tested</li> <li>A product key is registered with the license server</li> <li>A new license is applied</li> </ul>                                                              |
| Login to the ExtraHop system | <ul> <li>A login succeeds</li> <li>A login fails</li> <li>An account is locked after too many failed login attempts</li> <li>An administrator unlocks an account</li> </ul>                                                                                    |
| Login from SSH or REST API   | <ul> <li>A login succeeds</li> <li>A login fails</li> <li>An account is locked after too many failed login attempts</li> <li>An administrator unlocks an account</li> </ul>                                                                                    |
| Modules                      | <ul> <li>NDR module access control is enabled</li> <li>NPM module access control is enabled</li> </ul>                                                                                                    |
| Network                      | <ul> <li>A network interface configuration is edited</li> <li>The hostname or DNS setting is changed</li> <li>A network interface route is changed</li> </ul>                                                                                                  |
| Notification rules           | <ul> <li>A notification rule is created</li> <li>A notification rule is deleted</li> <li>A notification rule is modified</li> </ul>                                                                                                    |
| Offline capture              | An offline capture file is loaded                                                                                                    |
| РСАР                         | • A packet capture (PCAP) file is downloaded                                                                                                    |
| Remote Access                | <ul> <li>Remote access for ExtraHop Support Team is<br/>enabled</li> <li>Remote access for ExtraHop Support Team is<br/>disabled</li> <li>Remote access for ExtraHop Support is enabled</li> <li>Remote access for ExtraHop Support is<br/>disabled</li> </ul> |
| RPCAP                        | <ul> <li>An RPCAP configuration is added</li> <li>An RPCAP configuration is deleted</li> </ul>                                                                                                    |
| Running Config               | The running configuration file changes                                                                                                    |
| SAML Identity Provider       | <ul> <li>An identity provider is added</li> <li>An identity provider is modified</li> <li>An identity provider is deleted</li> </ul>                                                                                                    |

| Category                  | Event                                                                                                    |  |
|---------------------------|----------------------------------------------------------------------------------------------------|--|
| SAML login                | <ul><li>A login succeeds</li><li>A login fails</li></ul>                                                                                                    |  |
| SAML privileges           | <ul><li>A privilege level is granted</li><li>A privilege level is denied</li></ul>                                                                                                    |  |
| Sensor tags               | <ul> <li>A sensor tag is created</li> <li>A sensor tag is modified</li> <li>A sensor tag is deleted</li> <li>Tags on a sensor are changed</li> </ul>                                                                                                    |  |
| SSL decryption            | An TLS decryption key is saved                                                                                                    |  |
| SSL session keys          | A PCAP session key is downloaded                                                                                                    |  |
| Support account           | <ul> <li>The support account is disabled</li> <li>The support account is enabled</li> <li>The support SSH key is regenerated</li> </ul>                                                                                                    |  |
| Support Script            | <ul> <li>A default support script is running</li> <li>A past support script result is deleted</li> <li>A support script is uploaded</li> </ul>                                                                                                    |  |
| Syslog                    | Remote syslog settings are updated                                                                                                    |  |
| System and service status | <ul> <li>The system starts up</li> <li>The system shuts down</li> <li>The system is restarted</li> <li>The bridge, capture, or portal process is restarted</li> <li>A system service is enabled (such as SNMP, web shell, management, SSH)</li> <li>A system service is disabled (such as SNMP, web shell, /management, SSH)</li> </ul> |  |
| System time               | <ul> <li>The system time is set</li> <li>The system time is changed</li> <li>The system time is set backwards</li> <li>NTP servers are set</li> <li>The time zone is set</li> <li>A manual NTP synchronization is requested</li> </ul>                                                                                                  |  |
| System user               | <ul> <li>A user is added</li> <li>User metadata is edited</li> <li>A user is deleted</li> <li>A user password is set</li> <li>A user other than the setup user attempts to modify the password of another user</li> <li>A user password is updated</li> </ul>                                                                           |  |

| Category             | Event                                                                                                    |
|----------------------|----------------------------------------------------------------------------------------------------|
| TAXII feeds          | <ul> <li>A TAXII feed is added</li> <li>A TAXII feed is modified</li> <li>A TAXII feed is deleted</li> </ul>                                                                                                    |
| Threat briefings     | <ul><li>A threat briefing is archived</li><li>A threat briefing is restored</li></ul>                                                                                                    |
| ExtraHop packetstore | <ul> <li>A new ExtraHop packetstore is initialized</li> <li>A sensor or console is connected to an<br/>ExtraHop packetstore</li> <li>A sensor or console is disconnected from an<br/>ExtraHop packetstore</li> <li>An ExtraHop packetstore is reset</li> <li>A packetstore disk is encrypted</li> <li>A packetstore disk is decrypted</li> </ul> |
| Trends               | A trend is reset                                                                                                    |
| Triggers             | <ul> <li>A trigger is added</li> <li>A trigger is edited</li> <li>A trigger is deleted</li> </ul>                                                                                                    |
| User Groups          | <ul> <li>A local user group is created</li> <li>A local user group is deleted</li> <li>A local user group is enabled</li> <li>A local user group is disabled</li> </ul>                                                                                                    |